| ◎メッセージの削除                                                                                                    |                                                                |                                   |                            |                           |
|----------------------------------------------------------------------------------------------------|----------------------------------------------------------------|-----------------------------------|----------------------------|---------------------------|
| 手順<br>① ロク<br>画面<br>たチェ<br>ハワーワークィンターム                                                                                                    | インして、グローバル<br>が表示されたら、メッ<br>ェック「図 を入れる                         | レメニューの『メッセ<br>セージー覧から削隊           | :ージ』をクリックし、<br>ましたいメッセージのチ | 「受信メッセージ」<br>ェックボックス「ロ」   |
| ホーム 求人検索                                                                                                    | 求職活動状況                                                         | メッセージ                             | 求職者情報·設定                   |                           |
| <u>ホーム</u> >メッセージ管理<br>受信メッセージ                                                                                                    |                                                                |                                   |                            | ページ<br>男下部へ<br>マ          |
| <ul> <li>■ 受信メッセージ</li> <li>9</li> <li>オ 洋信メッセージ</li> </ul>                                                                                                    | 12 中 1~10 件を表示                                                 |                                   | <u>ùt</u> con<br>Ri        | また<br>表示件数<br>10件マ        |
| <ul> <li>■</li> <li>■</li> <li>■<td>削除</td><td></td><td></td><td>&lt;前へ 1 2 次へ&gt;</td></li></ul> | 削除                                                             |                                   |                            | <前へ 1 2 次へ>               |
|                                                                                                    | で選択 種別 ま                                                       | 差出人/件名<br>株式会社ハローワーク商事<br>面接日のご案内 |                            | 日時<br>2019/10/17<br>13:44 |
|                                                                                                    | □ ◎ 地方自治体等 神                                                   | 株式会社ハローワークサービス<br>利用案内メッセージ       |                            | 2019/10/17<br>13:43       |
|                                                                                                    | 日<br>日<br>日<br>日<br>日<br>人材ビジ 林<br>ネス<br>ネス<br>オ               | 株式会社ハローワーククリニック<br>利用案内メッセージ      |                            | 2019/10/17<br>13:40       |
|                                                                                                    | $\sim$                                                         | $\sim$                            | $\sim$                     | $\sim$                    |
|                                                                                                    |                                                                |                                   |                            |                           |
| HelloWork Internet Service<br>ハワーワーク インターネットサービス                                                                                                    |                                                                |                                   | () <b>(</b> )              | 25200000 ログアウト () 厚生労働省   |
| ホーム 求人検索                                                                                                    | 求職活動状況                                                         | メッセージ                             | 求職者情報·設定                   |                           |
| ホーム >メッセージ管理<br>受信メッセージ                                                                                                    | ②「受信メッセージ」                                                     | 」画面が表示された                         | _<br>                      | 2<br>2                    |
| □ 受信メッセージ (9)                                                                                                    |                                                                |                                   | 並び順                        | i 表示件数                    |
| ✓ 送信メッセージ                                                                                                    | 12件中 1~10件交表示<br>削除                                            |                                   | 新                          | <前へ 1 2 次へ>               |
| 會 削除メッセージ                                                                                                    |                                                                | 差出人/件名                            |                            | 日時                        |
|                                                                                                    | 🗹 🏴 🐂 求人者 🛛 🖣                                                  | 株式会社ハローワーク商事<br>面接日のご案内           |                            | 2019/10/17<br>13:44       |
|                                                                                                    | 世界 2 地方自治体等 株                                                  | 株式会社ハローワークサービス<br>利用案内メッセージ       |                            | 2019/10/17<br>13:43       |
|                                                                                                    | <ul> <li>ト</li> <li>日間人材ビジ 株</li> <li>キマ</li> <li>オ</li> </ul> | 株式会社ハローワーククリニック<br>印度参加メッセージ      | $\sim$                     | 2019/10/17 13:40          |
| $\sim \sim \sim$                                                                                                    | $\sim$ $\sim$                                                  | $\sim$ $\sim$                     |                            |                           |

メッセージ機能